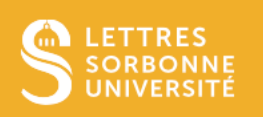

# Initialiser ou réinitialiser son mot de passe

#### Pour assurer la sécurité de votre compte et de vos données, il est recommandé d'avoir un mot de passe solide.

#### Etape 1 : Accédez à la page d'initialisation ou réinitialisation du mot de passe

Dans votre navigateur, saisissez ou cliquez sur le lien : <u>https://ent.sorbonne-universite.fr</u> Cliquez sur le lien « Personnels FL »

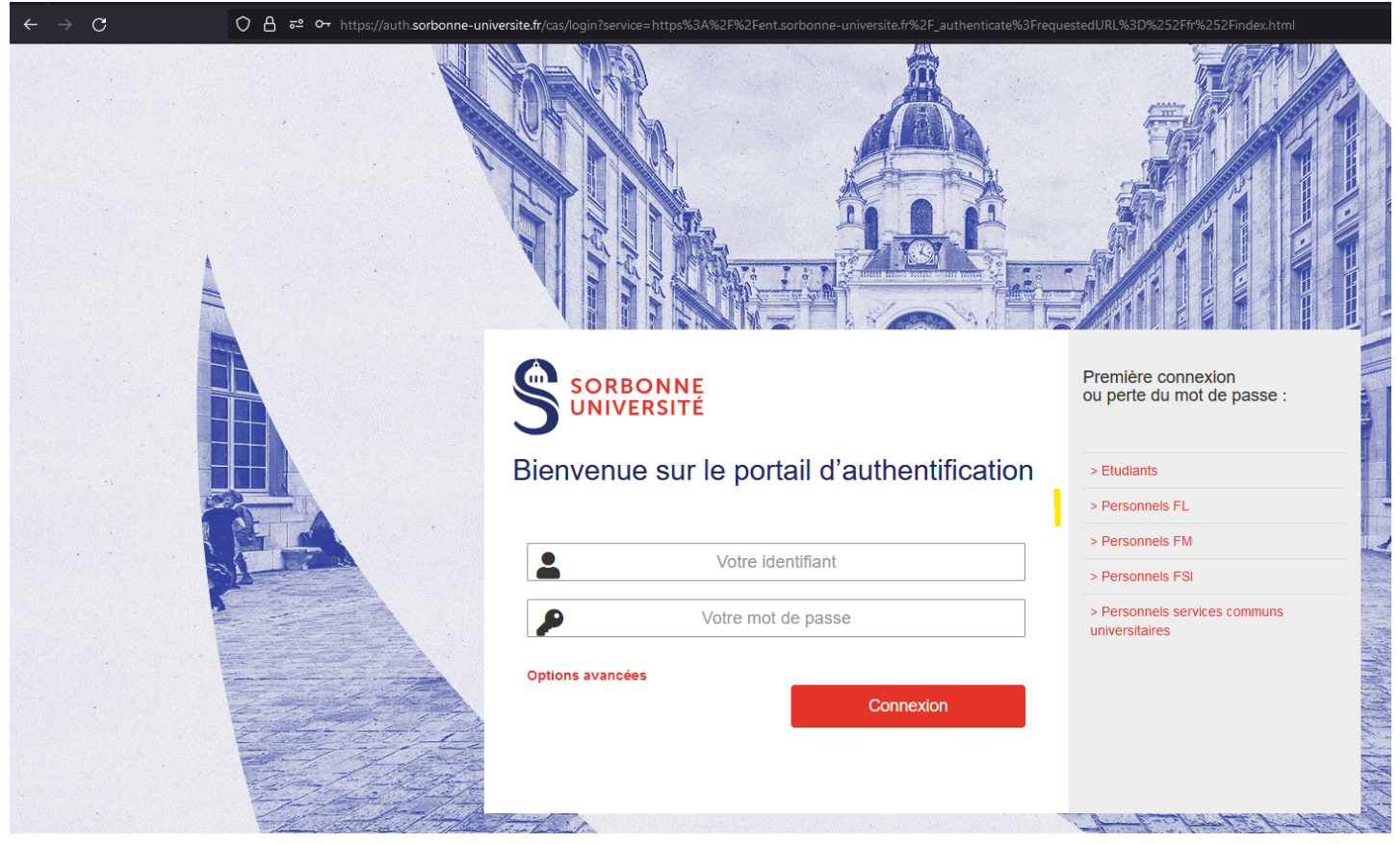

## Etape 2 : Lancez la demande d'initialisation ou réintialisation du mot de passe

Sous le titre « Je suis personnel ou étudiant et veux réinitialiser mon mot de passe » cliquez sur le lien « Cliquez ici pour réinitialiser votre mot de passe par mail »

| $\leftarrow \rightarrow \mathbf{C}$ | ◯ 👌 📲 https://www-atu.s | corbonne-universite.fr/creation-motdepasse/#/login                   |
|-------------------------------------|-------------------------|----------------------------------------------------------------------|
|                                     |                         | Sorbonne<br>Université                                               |
|                                     |                         | Je suis personnel ou étudiant et veux réinitialiser mon mot de passe |
|                                     | N                       | Je suis étudiant avec ma clef d'activation                           |
|                                     |                         | Numéro étudiant                                                      |
|                                     | c                       | Clef d'activation (où trouver la clef d'activation)                  |
|                                     |                         | Clef d'activation                                                    |
|                                     | 1                       | Login                                                                |
|                                     | S                       | orbonne Université                                                   |

Saisissez l'adresse mail donnée à la DRH lors de la création de votre dossier, si vous ne savez pas quelle adresse mail vous avez donnée, rendez-vous à a fin du document pour la procédure à suivre Cochez la case « Je ne suis pas un robot »

Cliquez sur le bouton « Envoyer »

| $\leftarrow \  \  \rightarrow \  \  \mathbf{G}$ | ि 🗴 न्वे https://www-atu. <b>sorbonne-universite.fr</b> /creation-motdepasse/#/reinitmdp-mail |  |
|-------------------------------------------------|-----------------------------------------------------------------------------------------------|--|
|                                                 | Sorbonne<br>Université                                                                        |  |
|                                                 | Saisissez votre adresse mail personnelle donnée lors de votre inscription (en minuscules)     |  |
|                                                 | Adresse mail personnelle                                                                      |  |
|                                                 | Je ne suis pas un robot<br>reCAPTCHA<br>Confidentialité - Conditions                          |  |
|                                                 | Envoyer                                                                                       |  |
|                                                 | Page précédente                                                                               |  |
|                                                 | Sorbonne Université                                                                           |  |

#### L'écran ci-dessous s'affiche

| $\leftarrow \rightarrow \mathbf{G}$ | https://www-atu. <b>sorbonne-universite.fr</b> /creation-motdepasse/#/reinitmdp-mail                          |
|-------------------------------------|----------------------------------------------------------------------------------------------------|
|                                     | Sorbonne<br>Universite                                                                                        |
|                                     | Un mail a été envoyé à cette adresse. Cliquez sur le lien dans le mail pour réinitialiser votre mot de passe. |
|                                     | Sorbonne Université                                                                                           |

# Etape 3 : Connectez-vous sur votre boite mail

Connectez-vous sur la boite mail correspondant à l'adresse mail saisie dans l'écran précédent Vous y trouverez le mail de réinitialisation dont le contenu est ci-dessous. Cliquez sur le lien qui s'y trouve dans votre navigateur :

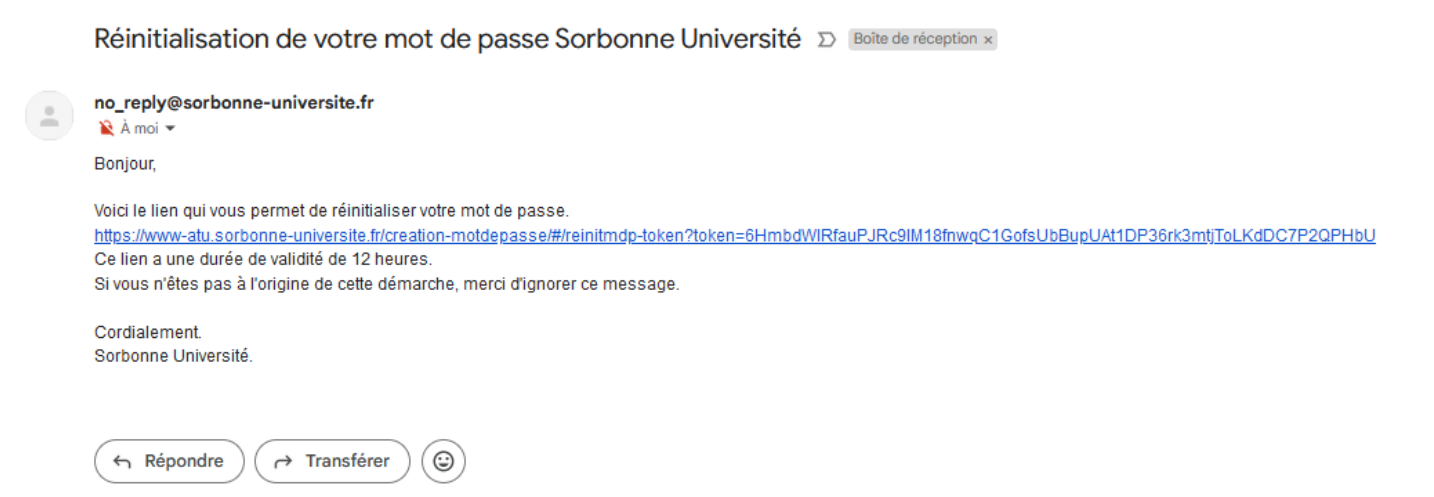

## Etape 4 : Créez votre nouveau mot de passe

Saisissez et ressaisissez votre mot de passe et cliquez sur le bouton « Réinitialiser mon mot de passe »

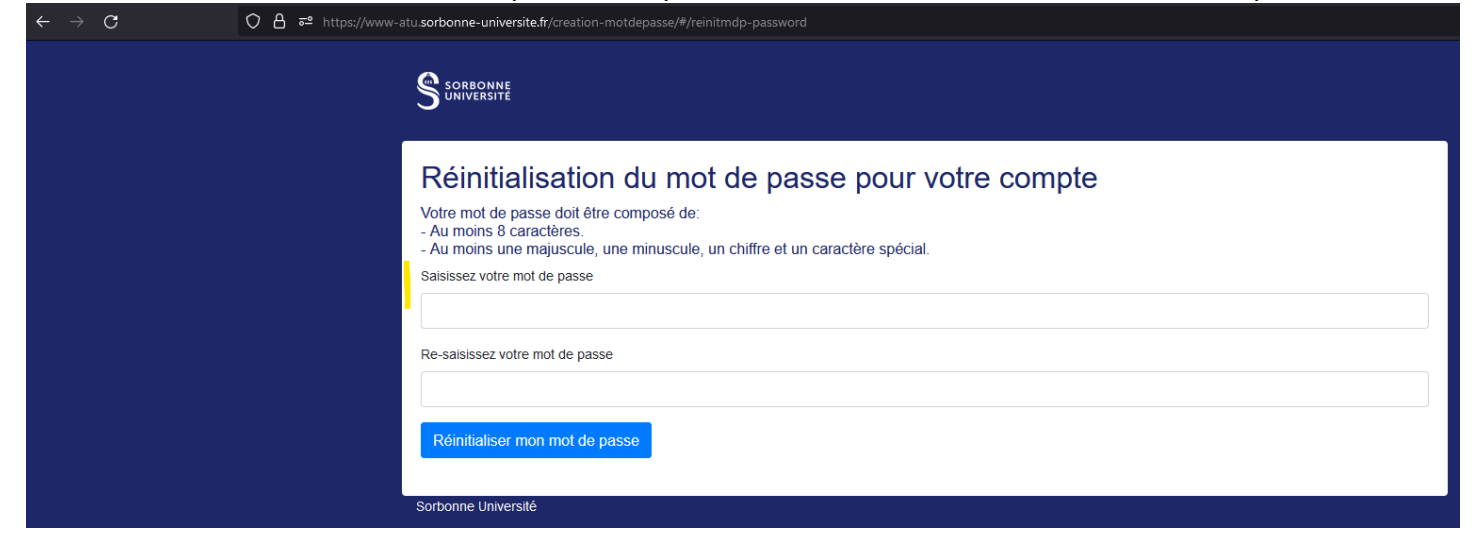

#### Vous venez de réinitialiser votre mot de passe.

| $\leftarrow \rightarrow G$ | ○ A 5 <sup>2</sup> or https://www-atu. <b>sorbonne-universite.fr</b> /creation-motdepasse/#/reinitmdp-password                                  |
|----------------------------|----------------------------------------------------------------------------------------------------|
|                            | Sorbonne<br>Universite                                                                                                    |
|                            | Réinitialisation du mot de passe pour votre compte                                                                                              |
|                            | Votre mot de passe a bien été réinitialisé! Vous pouvez dès maintenant accéder aux applications Sorbonne Université. Merci de vous déconnecter. |
|                            | Sorbonne Université                                                                                                    |
|                            |                                                                                                    |

Vous pouvez utiliser votre compte immédiatement avec votre nouveau mot de passe et votre identifiant habituel. Votre identifiant vous a été donné par la DRH ou envoyé par la DSI.

# Procédure pour vérifier l'adresse mail inscrite dans son dossier RH

#### Vous n'avez pas ou plus de mot de passe valide

Contactez votre gestionnaire RH afin de vérifier quelle est l'adresse mail dans votre dossier.

#### Votre mot de passe fonctionne

Dans votre navigateur, saisissez ou cliquez sur le lien : <u>https://www-atu.sorbonne-universite.fr/annuaire/</u>Saisissez votre identifiant et votre mot de passe

|                                                                                                    | Première connexion<br>ou perte du mot de passe :                        |
|----------------------------------------------------------------------------------------------------|-------------------------------------------------------------------------|
| Bienvenue sur le portail d'authentification                                                                                                    | > Etudiants                                                             |
|                                                                                                    | > Personnels FL                                                         |
| Votre identifiant                                                                                                    | > Personnels FM                                                         |
|                                                                                                    | > Personnels FSI                                                        |
| Votre mot de passe                                                                                                    | <ul> <li>&gt; Personnels services communs<br/>universitaires</li> </ul> |
| Options avancées                                                                                                    |                                                                         |
| Connexion                                                                                                    |                                                                         |
|                                                                                                    |                                                                         |
| the state of the state of the s | A FEFFF                                                                 |

L'écran ci-dessous s'affiche

L'adresse électronique de contact est l'adresse mail alternative enregistrée dans votre dossier RH. Cette adresse mail alternative ne peut pas être l'adresse mail sorbonne. En effet, cette adresse mail servira pour changer le mot de passe de votre compte sorbonne en cas de blocage de celui-ci notamment.

Si cette adresse est renseignée, vous pouvez l'utiliser pour réinitialiser votre mot de passe.

Si cette adresse n'est pas renseignée, envoyez votre adresse mail alternative à votre gestionnaire RH.

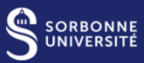

Déconnexio

# Mme Le Priol Florence

| Contact                                        |                                          |
|------------------------------------------------|------------------------------------------|
| Date de création du compte                     | 06/07/2020                               |
| Civilité                                       | Mme                                      |
| Prénom usuel                                   | Florence                                 |
| Prénom de l'état civil                         |                                          |
| Nom usuel                                      | Le Priol                                 |
| Nom de naissance                               | LE PRIOL                                 |
| Affiliation                                    | employee,member,staff                    |
| Adresse électronique officielle                | florence.le_priol@sorbonne-universite.fr |
| Adresse électronique de délivrance du courrier | @admp6.jussieu.fr                        |
| Date de naissance                              |                                          |
| Numéro de téléphone principal                  | 01 40 46 29 54                           |
| Adresse électronique de contact                | flore                                    |
| Inscription en liste rouge                     | FALSE                                    |
| Identifiant SI RH/Scolarité                    |                                          |
| Login                                          |                                          |
|                                                |                                          |
| identifiant europeen unique                    |                                          |
| Vote électronique                              |                                          |